# KAIROS 接続設定ガイド

| メーカー名    | 対象モデル                    | 品番              |
|----------|--------------------------|-----------------|
| SKAARHOJ | Master Key One Panasonic | PAN-MKO-V2B-BU  |
|          | Master Key 48 Panasonic  | PAN-MK48-V1B-BU |
|          | Wave Board Panasonic     | PAN-WB-V2B-BU   |
|          | Quick Shot Panasonic     | PAN-QS-V1B-BU   |
|          | Quick Shot Pro Panasonic | PAN-QSP-V1B-BU  |

### 2025年 2月 28日

パナソニックエンターテインメント&コミュニケーション株式会社 イメージングソリューション事業部

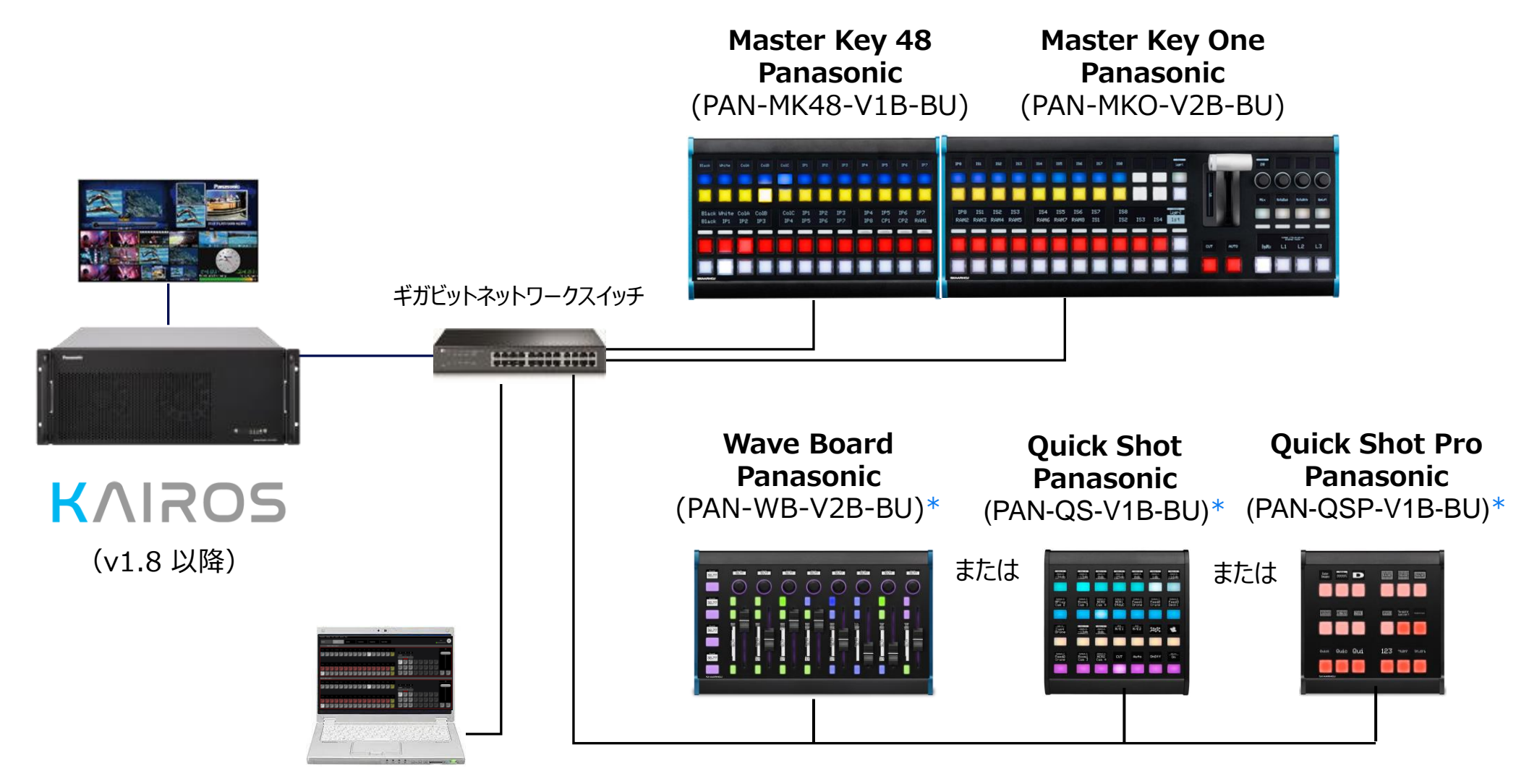

Kairos Creator および Web browser (同一のPCである必要はありあません。) \* PAN-WB-V2B-BU, PAN-QS-V1B-BU もしくは PAN-QSP-V1B-BUのいずれか1台のみ Kairos Coreと接続可能です。 SKAARHOJコントロールパネル IPアドレス設定

# SKAARHOJ コントロールパネル IP アドレス設定

# SKAARHOJコントロールパネル IPアドレス確認

SKAARHOJコントロールパネルの電源がONで KAIROSに接続されていない状態時には、 パネル上にパネル自身のIPアドレスとポート番号が表示されます。

| モデル名<br>品番 | <b>Master Key One</b><br>PAN-MKO-V2B-BU                          | Master Key 48<br>PAN-MK48-V1B-BU                         |                                       |
|------------|------------------------------------------------------------------|----------------------------------------------------------|---------------------------------------|
| デフォルト      | 192.168.10.110                                                   | 192.168.10.120                                           |                                       |
| IP address | IP & Port192.168.10110 : 9923WAITING FOR<br>RAW PANELWAIT<br>RAW | IP & Port<br>192.168.10<br>120 : 9923 RAW PANEL RAW PANE |                                       |
| モデル名<br>品番 | Wave Board<br>PAN-WB-V2B-BU                                      | Quick Shot Pro<br>PAN-QSP-V1B-BU                         | Quick Shot<br>PAN-QS-V1B-BU           |
| デフォルト      | 192.168.10.130                                                   | 192.168.10.140                                           | 192.168.10.150                        |
| iP address | IP & Port<br>192.168.10<br>130 : 9923 Mairin<br>Rau Pa           | UAITING FOR<br>192.168.10<br>140 : 9923                  | IP & Port<br>192.168.10<br>150 : 9923 |

Master Key One Master Key 48 Wave Board Quick Shot Pro Quick Shot

### Webによる設定 - サインイン -

Master Key One Master Key 48 Wave Board Quick Shot Pro Quick Shot

#### WebブラウザからSKAARHOJコントロールパネルヘアクセスします。 (例 http://192.168.10.110)

| http://192.168.10.110 |                                                        |
|-----------------------|--------------------------------------------------------|
|                       | Sign in                                                |
|                       | Username<br>Enter username                             |
|                       | Password<br>Enter password                             |
|                       | By continuing, you accept <u>user agreement</u> Signin |

参考: <u>SKAARHOJ Wiki</u>

# Webによる設定 - IPアドレス変更 -

#### SettingsタブからIP Configuration設定を変更し、Saveをクリックします。

#### Master Key One Master Key 48 Wave Board Quick Shot Pro Quick Shot

| System              | Packages           | Settings | Device:                                    | Master Key One             | 1                     | SKAARHOJ 1                                                                                                    |
|---------------------|--------------------|----------|--------------------------------------------|----------------------------|-----------------------|----------------------------------------------------------------------------------------------------|
| Ор                  | perating System    |          | 1.3-pre1                                   | r server :                 | dial tcp:             | lookup rc.skaarhoj.com: i/o timeout module=main                                                                             |
|                     | Device Type        |          | Master Key One (controller-masterkeyonev2) | r server :                 | dial tcp:             | lookup rc.skaarhoj.com: i/o timeout module=main                                                                             |
| Sy                  | ystem Manager      |          | v1.0.6 (d80c561)                           | 2024-10-09,<br>r server :  | 11:09:03<br>dial tcp: | <pre>supportmode warning Server unhealthy, retrying: no connection fo lookup rc.skaarhoj.com: i/o timeout module=main</pre> |
| 2                   | Serial Number      |          | 452804                                     | 2024-10-09,                | 11:11:25<br>dial tcp: | <pre>supportmode warning Server unhealthy, retrying: no connection fo lookup rc_skaarhoi.com: i/o timeout module=main</pre> |
|                     | Ethernet IP        |          | 172.16.60.12                               | 2024-10-09,                | 11:15:59              | supportmode warning Server unhealthy, retrying: no connection fo                                                            |
|                     | Ethernet MAC       |          | 58:48:49:10:20:17                          | 2024-10-09,                | 11:26:14              | ibeam-init info IP Changed, uptime seconds: 4181 module=pkg/sysi                                                            |
| Syste               | em Memory Usage    |          | 2%                                         | nro<br>2024-10-09,         | 11:26:14              | <pre>ibeam-init info uptime seconds: 4181 module=pkg/sysinfo</pre>                                                          |
|                     |                    |          |                                            | 2024-10-09,<br>nfo         | 11:26:14              | ibeam-init <b>info</b> IP Changed, uptime seconds: 4181 module=pkg/sysi                                                     |
| Licenses            |                    |          | ~                                          | 2024-10-09,                | 11:26:14              | ibeam-init <b>info</b> uptime seconds: 4181 module=pkg/sysinfo                                                              |
|                     |                    |          |                                            | skaaros_pr                 | od module             | =main                                                                                                    |
|                     |                    |          | 🥊 İdentify 🛛 🖒 Reboot                      | 2024-10-09,<br>module=mai  | 11:26:14<br>.n        | supportmode <b>info</b> License valid, device:controller-masterkeyonev2                                                     |
|                     |                    |          |                                            | 2024-10-09,                | 11:26:14              | supportmode info Mode: module=main                                                                                          |
|                     | WIFI               |          |                                            | 2024-10-09,<br>2024-10-09, | 11:26:14<br>11:26:14  | supportmode info Connecting module=main<br>supportmode info Consider Server Healthy, starting connections m                 |
|                     |                    |          |                                            | odule=main                 |                       |                                                                                                    |
| IP Configuration    | on                 |          |                                            | U                          |                       |                                                                                                    |
| рнср                |                    |          |                                            |                            |                       | Download Logs                                                                                                    |
| Do not use for Inte | ernet Access 🔵     | ୭        |                                            |                            |                       |                                                                                                    |
| ID = ddaaaa         |                    | •        |                                            | Remote Sup                 | port                  |                                                                                                    |
| IP address          | 172.16.60.12       |          |                                            |                            |                       |                                                                                                    |
| Subnet Mask         | 255.255.0.0        |          |                                            | Enable: 🔵                  |                       |                                                                                                    |
| Gateway             | 172.16.0.1         |          |                                            | Support Mode ena           | bles full access to   | o controller and Web interface for the SKAARHOJ support team.                                                               |
| DNS Server          | 8.8.8.8            |          |                                            | Please also let the        | support team kn       | now your username and password for the webinterface or disable it here                                                      |
|                     |                    |          |                                            | Remember to turn           |                       | e when cone.                                                                                                    |
| Fallback DNS        | 000.000.000.0      | 000      |                                            |                            |                       |                                                                                                    |
|                     | Invalid IP address |          |                                            |                            |                       |                                                                                                    |
|                     |                    |          | Save                                       | USB-A                      |                       |                                                                                                    |
|                     |                    |          |                                            | Enable:                    |                       |                                                                                                    |

6

### Webによる設定 - Max Clients 変更(1) -

Master Key One Master Key 48 Wave Board Quick Shot Pro Quick Shot

一つの SKAARHOJ コントロールパネルが複数の KAIROS から同時にアクセス・制御されることを避けるために、下記の手順に従い、同時アクセス数の上限が1になっていることを確認します。1 になっていない場合には1に変更します。

Packages タブからhardware-manager の設定メニューに入ります。

| System               | Package | es So    | ettings          |                                    | Device: Master Key One                 | / |                          | S            | KAARI          | " LOI            |
|----------------------|---------|----------|------------------|------------------------------------|----------------------------------------|---|--------------------------|--------------|----------------|------------------|
|                      |         |          |                  |                                    |                                        |   |                          |              | S              | how pre-releases |
| Installed Packages   |         |          |                  |                                    |                                        |   |                          |              |                |                  |
| Search               |         |          |                  |                                    |                                        |   |                          |              |                |                  |
| Status 📥             |         | Settings | Package Name     |                                    | Package Description                    |   | Versions                 |              |                |                  |
| Running              |         | ٠        | hardware-manager |                                    | Connecting the native panel to reactor |   | 1.0.3                    |              |                | -                |
| Running              |         | ٠        | system-manager   |                                    | skaarOS init system and webui          |   | 1.0.6                    |              |                | -                |
| Running              |         | ٠        | skaarOS          |                                    | main operating system                  |   | 1.3-pre1                 |              |                | -                |
|                      |         |          |                  |                                    |                                        |   |                          |              |                |                  |
| Available Packages   |         |          |                  |                                    |                                        |   |                          |              |                |                  |
| Search               |         |          |                  |                                    |                                        |   |                          |              |                |                  |
| Package Name         |         |          |                  | Package Description                |                                        |   |                          | Versions     |                |                  |
| devicecore-connector |         |          |                  | connects cores to reactor on diffe | erent bluepills                        |   |                          | 1.0.1        | -              | Install          |
|                      |         |          |                  |                                    |                                        |   | Want to install a packag | ge manually? | Upload and ins | stall package    |

# Webによる設定 - Max Clients 変更(2) -

### MaxClients が1でない場合は1に設定し、Save and restart をクリックします。

Master Key One Master Key 48 Wave Board Quick Shot Pro Quick Shot

| System Packages Settings                                                                                                    | Device: Master Key One                                                                                                    | 1                                                                                                    | SKAARHOJ 1                                                                                                    |
|----------------------------------------------------------------------------------------------------|----------------------------------------------------------------------------------------------------|----------------------------------------------------------------------------------------------------|----------------------------------------------------------------------------------------------------|
| Package > hardware-manager, Version: 1.0.3                                                                                                    |                                                                                                    |                                                                                                    | Connecting the native panel to reactor                                                                                                    |
| Running Restart Auto Start                                                                                                    |                                                                                                    |                                                                                                    | Clear config directory Download Logs Backup Data                                                                                                    |
| Connection<br>ProtocolMode<br>Auto<br>Raw Panel protocol mode<br>DisplayIP                                                                                                    | 2024-10-22,<br>2024-10-22,<br>2024-10-22,<br>2024-10-22,<br>2024-10-22,<br>2024-10-22,<br>2024-10-22,<br>2024-10-22,<br>2024-10-22,<br>2024-10-22,<br>2024-10-22,<br>2024-10-22, | 03:17:17 info<br>03:17:17 info<br>03:17:17 info<br>03:17:17 info<br>03:17:17 info<br>03:17:17 info<br>03:17:17 info<br>03:17:17 info<br>03:17:17 info<br>03:17:17 info | Configuring displays<br>Configuring tiles<br>Configuring display managers<br>Configuring encoder drivers<br>Configuring individual encoders<br>Configuring encoders<br>Configuring encoder managers<br>Configuring analog drivers<br>Configuring analog inputs<br>Configuring analog inputs<br>Configuring HWCs                                                                                            |
| CalibrationEnabled  If Calibration is enabled. (When toggled OFF, device will always use default calibration values, when ON it is possible to over exposed parameters via RWP or special tool)  LockTolPs | 2024-10-22,<br>2024-10-22,<br>2024-10-22,<br>2024-10-22,<br>2024-10-22,<br>2024-10-22,<br>2024-10-22,<br>2024-10-22,<br>2024-10-22,<br>2024-10-22,<br>2024-10-22,                | 03:17:17 info<br>03:17:17 info<br>03:17:17 warn<br>03:17:17 warn<br>03:17:17 warn<br>03:17:17 warn<br>03:17:17 warn<br>03:17:19 info<br>03:17:22 info                  | Configuring system<br>Configuration done.<br>ing hwBootFile does not exist yet<br>Start hardware managers<br>ing CRC8 compatible encoder driver detected! Address: 24<br>ing Initialized: TinyEncoders v5. Full Quad: 0<br>ing CRC compatible T-bar driver detected! Address: 72<br>Start TCP server. Port: 9923. Max clients: 0. Locked to IPs:<br>New TCP client connected IP: 172 16 10 111 Port: 55412 |
| A semi-colon separated list of IP addresses the panel is locked to                                                                                                    | 2024-10-22,<br>2024-10-22,<br>2024-10-22,<br>detect)                                                                                                    | 03:17:22 info<br>03:17:22 info                                                                                                    | New RawPanel client connected<br>Payload 1953720684 unrealistic, switching to ASCII format (Auto                                                                                                    |
| MaxClients<br>0<br>The amount of clients allowed to connect (0 for unlimited)                                                                                                    | Select Log Level                                                                                                    | Empty 🔻                                                                                                    | String Save Reset                                                                                                    |
| Port<br>9923<br>The external port to listen on using raw panel binary protocol<br>Reset to defaults                                                                                                    | d restart                                                                                                    |                                                                                                    |                                                                                                    |

Kairos Creator からの Raw Panel 接続設定

# Kairos Creator からの Raw Panel 接続設定

### Kairos Creator からの Raw Panel 接続設定

Master Key One (PAN-MKO-V2B-BU) および Master Key 48 (PAN-MK48-V1B-BU)

Kairos Creator : SETUP > System Settings > System Settings > RAW Panel

- 1) **Type**を選択します
- 2) SKAARHOJコントロールパネルのIPアドレスとポートを設定します
- 3) Enableにチェックをいれます
- 4) Status が"Connected"になっている事を確認します

| RAW Panel |                                             |                              |   | RAW Par | nel                     |                              |              |
|-----------|---------------------------------------------|------------------------------|---|---------|-------------------------|------------------------------|--------------|
|           | Enable:                                     |                              |   | 3)      | Enable:                 |                              | $\checkmark$ |
|           | Status:                                     | S disconnected!              |   | 4)      | Status:                 | 🥪 Connected                  |              |
| 1)        | 1) Type: Master Key One+Master Key 48       |                              |   | · (     | Туре:                   | Master Key One+Master Key 48 |              |
|           | Connection:                                 | Master Key One               |   | ſ       | Connection              | 172 16 60 4                  | ^            |
|           |                                             | Master Key One+Master Key 48 |   | 2)      | Connection.             | . 9923                       | ✔            |
|           | Connection (extension): 172.16.40.76 : 9923 |                              | Ø | ~~~/    | Connection (extension): | 172.16.40.76 : 9923          | ≎ 🖉          |

Wave Board Quick Shot Pro Quick Shot

Wave Board (PAN-WB-V2B-BU), Quick Shot (PAN-QS-V1B-BU) または Quick Shot Pro (PAN-QS-V1B-BU)

Kairos Creator > SETUP > System Settings > RAW Panel extension

- 1) SKAARHOJコントロールパネルのIPアドレスとポートを設定します.
- 2) Enableにチェックをいれます.
- 3) Status が"Connected"になっている事を確認します.

| RAW Panel extension |             |                 |          |       |  |  |  |
|---------------------|-------------|-----------------|----------|-------|--|--|--|
|                     | Enable:     |                 |          |       |  |  |  |
|                     | Status:     | S disconnected! |          |       |  |  |  |
| 1)                  | Connection: | 172.16.60.14    | : 9923   | ¢ 🛛 🖌 |  |  |  |
|                     |             | Ļ               |          |       |  |  |  |
| RAW Panel extension | 1           |                 |          |       |  |  |  |
| 2)                  | Enable:     |                 |          | ✓     |  |  |  |
| 3)                  | Status:     | 🤣 Connected     |          |       |  |  |  |
|                     | Connection: | 172.16.60.14    | : 9923 🗘 | Ø     |  |  |  |

Kairos Creator からのシーン選択設定

# Kairos Creator からの シーン選択設定

# Kairos Creator からのシーン選択設定 (1)

SKAARHOJパネルにシーン割当が無い場合、Kairos Creator 上でシーンを選択して下さい。

Kairos CreatorのPanelからRaw を開き、接続パネルに応じてProfilesを選び、ModulesのDeck-1 を選択します。

Module Settings の Scene 設定の編集アイコンをクリックします。

| ONFIG Aux Inputs Panel Triggers                                                                                                    | QSFP 1+2 CPU<br>0.0 % 12 %                |   |
|----------------------------------------------------------------------------------------------------|-------------------------------------------|---|
| files Normal Compact Raw Param                                                                                                    | ameter View<br>Global Transition Settings | ^ |
|                                                                                                    | ansition type overwrite                   | Ø |
| St_mixter Key One, Master Kye 48                                                                                                    | Module Settings<br>ene Estimation Main    | Ø |
| Sour                                                                                                    | purceOptions                              | Ø |
| SK_MKA4 ······ Quick Shot                                                                                                    |                                           |   |
|                                                                                                    |                                           |   |
| Image: Deck-1     Image: Deck-1     Imag |                                           |   |
|                                                                                                    |                                           |   |
|                                                                                                    |                                           |   |

Master Key One Master Key 48 Quick Shot Pro Quick Shot

# Kairos Creator からのシーン選択設定 (2)

#### Mainなど任意のシーンを選択し、OKをクリックします。

| Creator Core-1 Help                                |                                                                                                    |                                                     |
|----------------------------------------------------|----------------------------------------------------------------------------------------------------|-----------------------------------------------------|
| CONFIG Aux Inputs Panel                            | Triggers                                                                                                    | QSFP 1+2 CPU GPU<br>0.0 % 7 % 29 %                  |
| Profiles                                           |                                                                                                    | Parameter View                                      |
| Profile1                                           | Normal Compact Raw                                                                                                    |                                                     |
|                                                    | Select Source                                                                                                    | Transition type overwrite                           |
| SK_MKA4                                            | /Scenes/                                                                                                    | ✓ Module Settings                                   |
| Modules<br>Modules<br>Main<br>Trans-1 Main<br>Main | Scenes   Scenes   Templates   New Directory-1   Main   ME102   ME101   ME103   ME103 ME103 ME | Wodule Settings     Meine     Scene   SourceOptions |
|                                                    |                                                                                                    |                                                     |
|                                                    |                                                                                                    |                                                     |
| User Presets: Core 1                               |                                                                                                    |                                                     |
|                                                    |                                                                                                    | Ok Cancel                                           |

Master Key One Master Key 48 Quick Shot Pro Quick Shot

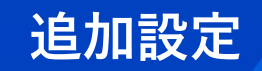

# 追加設定

# Kairos Creator からののシーン ソースオプション設定

Module Settings の SourceOptions 設定の編集アイコンをクリックし SKAARHOJ パネルの Deleg に割当てるシーンを選択します。シーンを追加削除もしくは順位を変更しOKをクリックします。

| CONFIG     Aux     Inputs       Profiles     Inputs     Inputs       Image: State of the state of the s | Panel Triggers | Normal Compact Raw                           |                                                                                                    | QSFP 1+2 CPU<br>0.0 % 8 %<br>Parameter View<br>▼ Global Transition Settings<br>Transition type overwrite | GPU<br>29% |
|----------------------------------------------------------------------------------------------------|----------------|----------------------------------------------|----------------------------------------------------------------------------------------------------|----------------------------------------------------------------------------------------------------|------------|
|                                                                                                    | Panasonic      | Deck-1 - SourceOptions                       | F1 F2 F3 F4                                                                                                    | Module Settings     Scene     Main     SourceOptions                                                     |            |
| Modules<br>Deck-1 Main<br>Trans-1 Main                                                                                                    |                | Main<br>ME102<br>4Box<br>OTS Right<br>ME2sub | Main       ME102       4Box         82       83       83         82       83       83         82       83       83         82       83       83         83       83       83         83       83       83         83       83       83         83       83       83         83       83       83         83       83       83         83       83       83         83       83       83         84       84       84         85       84       84         84       84       84         85       84       84         84       84       84         85       84       84         84       84       84         84       84       84         84       84       84         84       84       84         84       84       84         84       84       84         84       84       84         84       84       84         84       84       8 | OTS Right ME2sub                                                                                         |            |
|                                                                                                    |                |                                              | Main ME102 4Box (                                                                                                    | TS Right ME2sub                                                                                          |            |

Master Key One Master Key 48 Quick Shot Pro Quick Shot

# Kairos Creator からの Transition Type Overwrite 設定

**Transition type overwrite** 設定の編集アイコンをクリックします。

トランジションタイプを追加削除もしくは順位を変更しOKをクリックします。

| Creator Core-1 Help |                    |                                                                                                    |                                  |                   |
|---------------------|--------------------|----------------------------------------------------------------------------------------------------|----------------------------------|-------------------|
| CONFIG Aux Inpu     | uts Panel Triggers |                                                                                                    | QSFP 1+2 CPU GP<br>0.0 % 13 % 29 | <sup>vu</sup> 👍 🔘 |
| Profiles            |                    |                                                                                                    | Parameter View                   | ,                 |
| Profile1            |                    | Normal Compact Raw                                                                                                    |                                  |                   |
|                     |                    |                                                                                                    | Transition type overwrite        | ß                 |
|                     |                    |                                                                                                    | ✓ Module Settings                |                   |
|                     |                    |                                                                                                    | Scene Main<br>SourceOptions      | <i>•</i>          |
|                     | Panasonic          | Mixer - Transition type overwrite  F1  F2  F3  F4  F4  F5  F5  F5  F5  F5  F5  F5  F5                                                                                                    |                                  |                   |
|                     |                    | WipeCircle WipeLett                                                                                                    |                                  |                   |
| Modules             |                    | Image: Scale       Image: WipeStar4       Image: Scale       Image: Scale                                                                                                    | VipeCircle VipeLeft Zo           | moc               |
| Trans-1             |                    | WipeClockClockwiseTwelve     1     1     1     1     1     1     1     1     1     1     1     1     1     1     1     1     1     1     1     1     1     1     1     1     1     1     1     1     1     1     1     1     1     1     1     1     1     1     1     1     1     1     1     1     1     1     1     1     1     1     1     1     1     1     1     1     1     1     1     1     1     1     1     1     1     1     1     1     1     1     1     1     1     1     1     1     1     1     1     1     1     1     1     1     1     1     1     1     1     1     1     1     1     1     1     1     1     1     1     1     1     1     1     1     1     1     1     1     1     1     1     1     1     1     1     1     1     1     1     1     1     1     1     1     1     1     1     1     1     1     1     1     1 | 109                              |                   |
|                     |                    |                                                                                                    |                                  |                   |
|                     |                    | Ok Cancel                                                                                                    |                                  |                   |

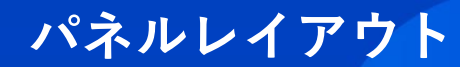

# パネルレイアウト

### Master Key One & Master Key 48

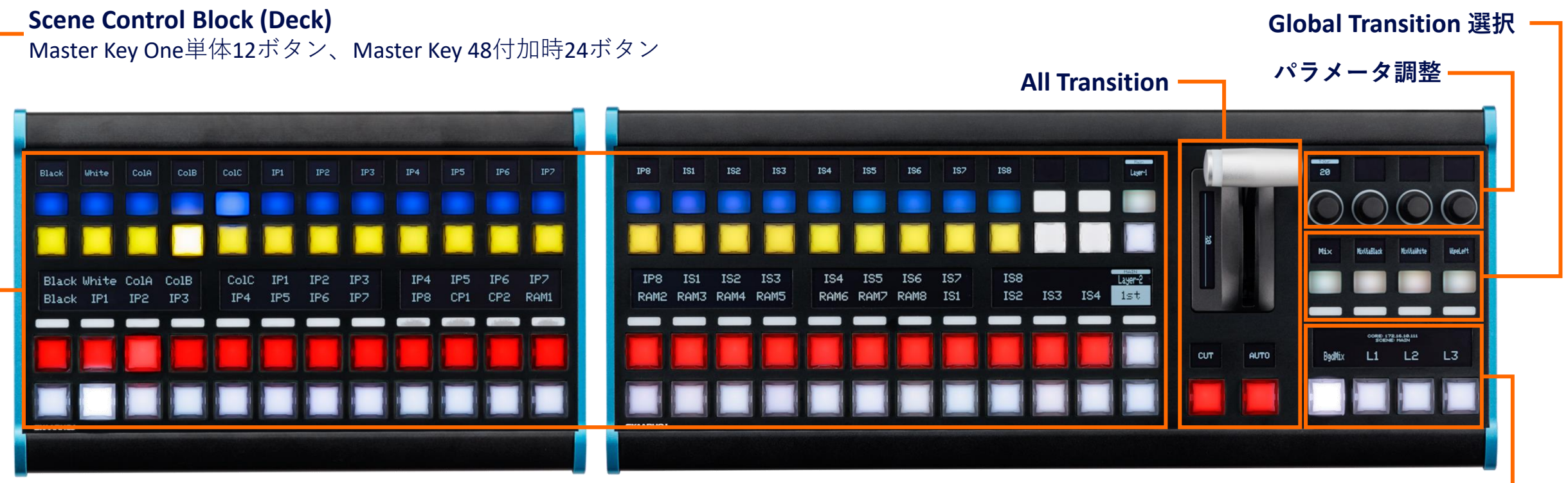

Next Transition 選択

#### Master Key 48

Master Key One

Wave Board

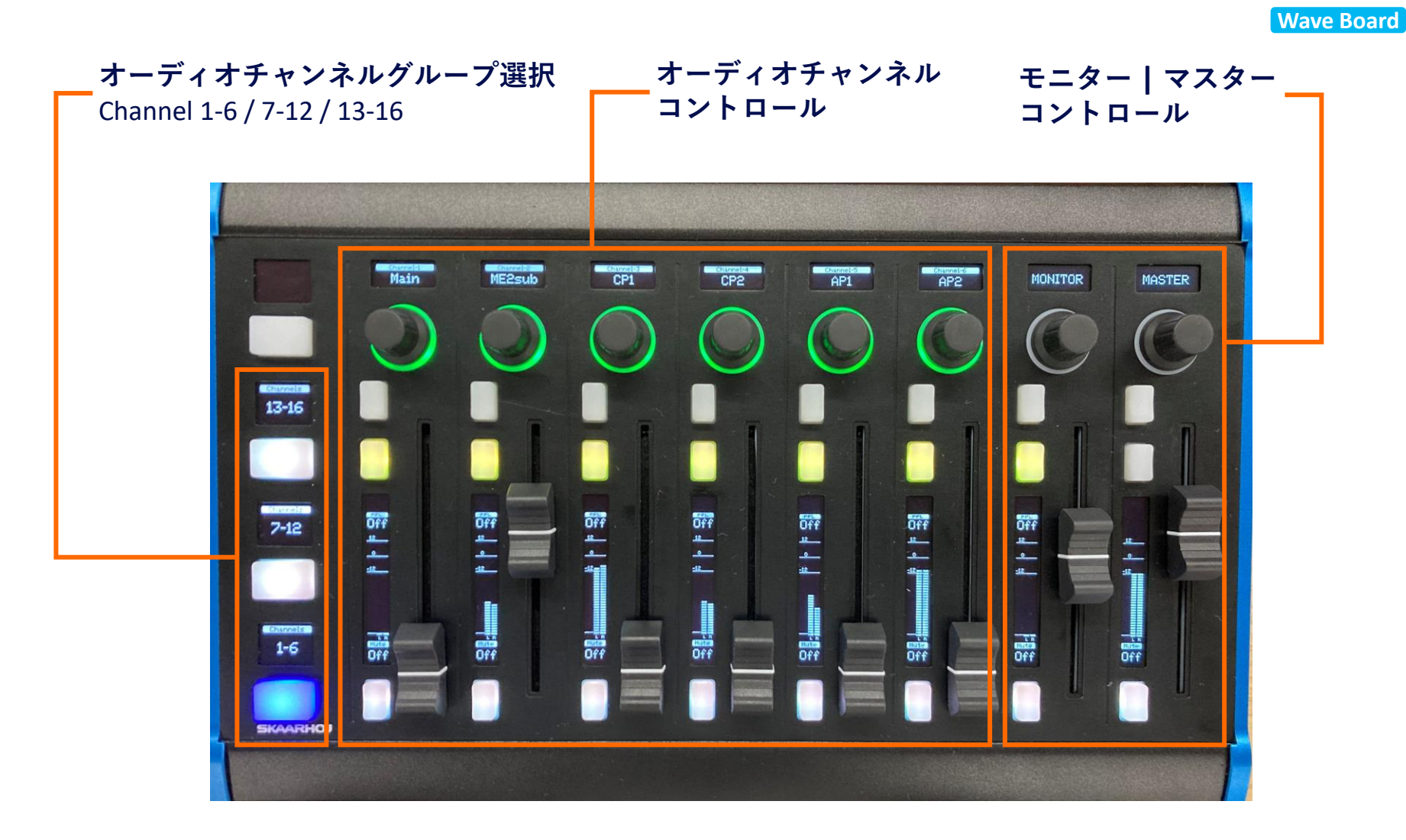

Wave Board

# **Quick Shot Pro**

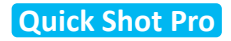

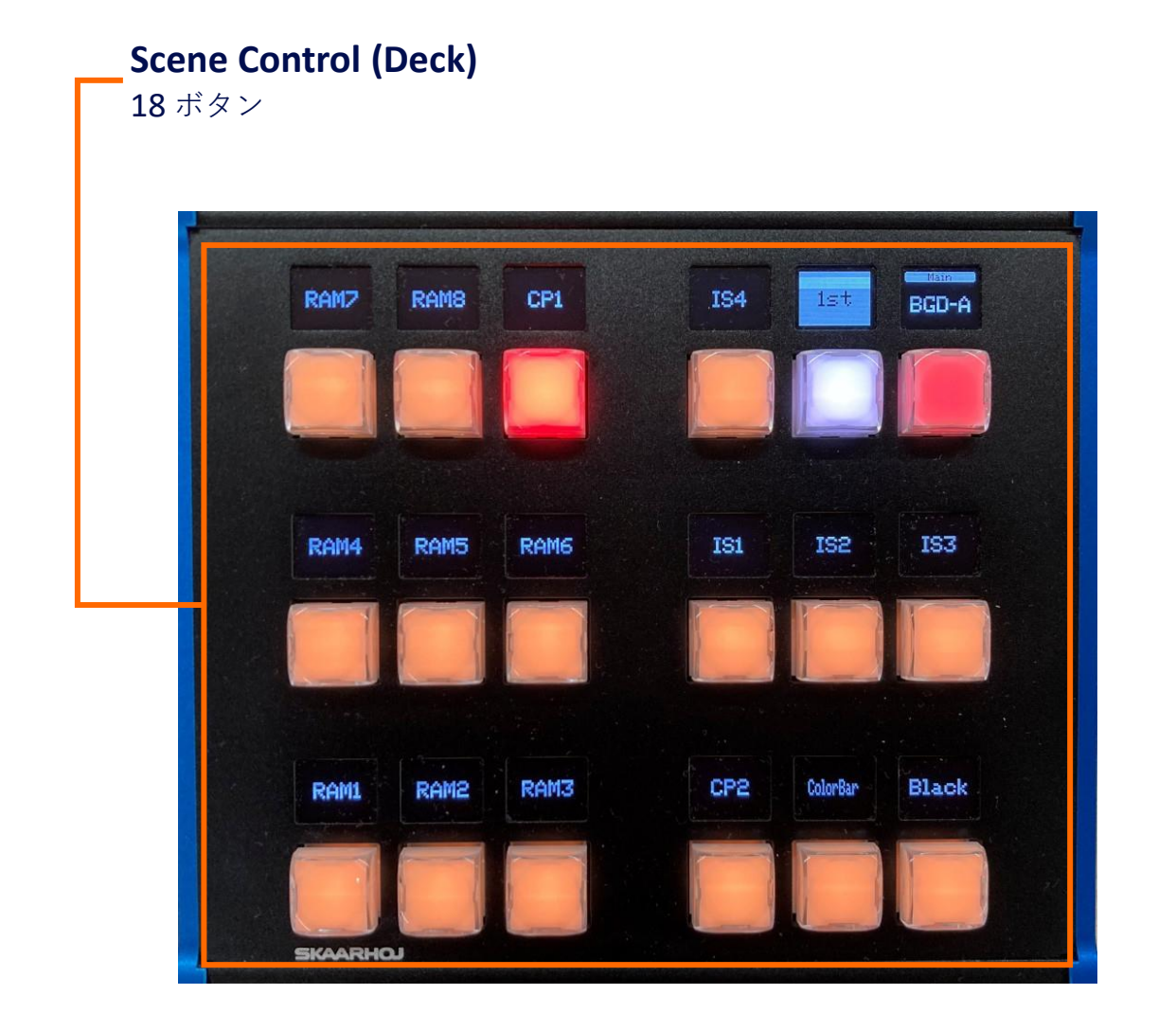

**Quick Shot Pro** 

# **Quick Shot**

**Quick Shot** 

# Scene Control (Deck)

各7ボタン(4行)

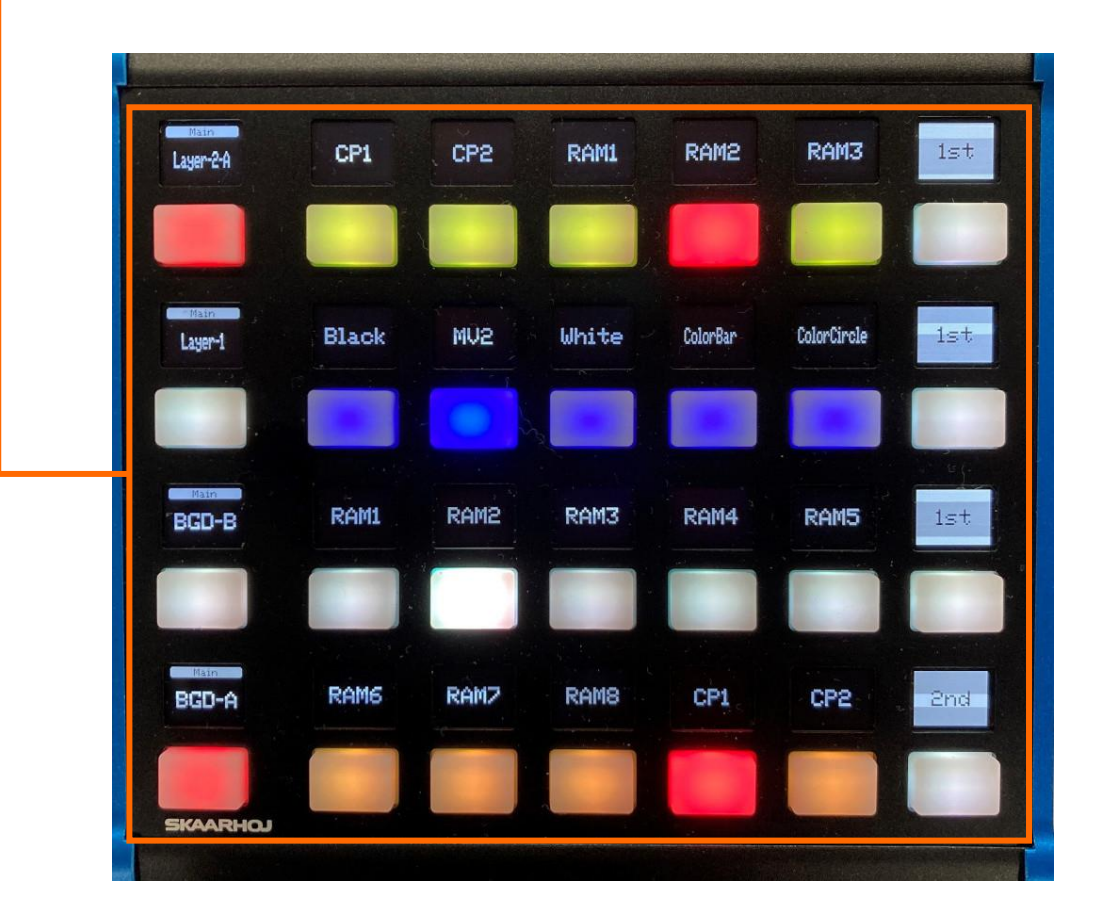

**Quick Shot** 

履歴

| 日付          | SKAARHOJ バージョン                                                               | KAIROS バージョン                                | 変更内容                               |
|-------------|------------------------------------------------------------------------------|---------------------------------------------|------------------------------------|
| 2024年10月28日 | hardware-manager 1.0.3<br>system-manager 1.0.6<br>skaarOS 1.3-pre1           | Kairos Core 1.7 以降<br>Kairos Creator 1.7 以降 | SKAARHOJ Raw Panel 初版              |
| 2025年2月28日  | hardware-manager 1.0.4-pre1<br>system-manager 1.0.8-pre1<br>skaarOS 1.3-pre1 | Kairos Core 1.8.0<br>Kairos Creator 1.8.0   | SKAARHOJ Raw Panel<br>extension 初版 |
|             |                                                                              |                                             |                                    |
|             |                                                                              |                                             |                                    |